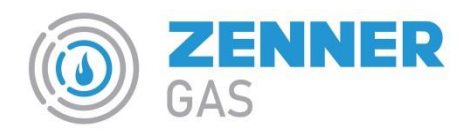

## MODALITA' DI LETTURA DEL BK04ZENNER01

## DESCRIZIONE DELL'INTERFACCIA

Il contatore BK04ZENNER01 si presenta come nella figura seguente:

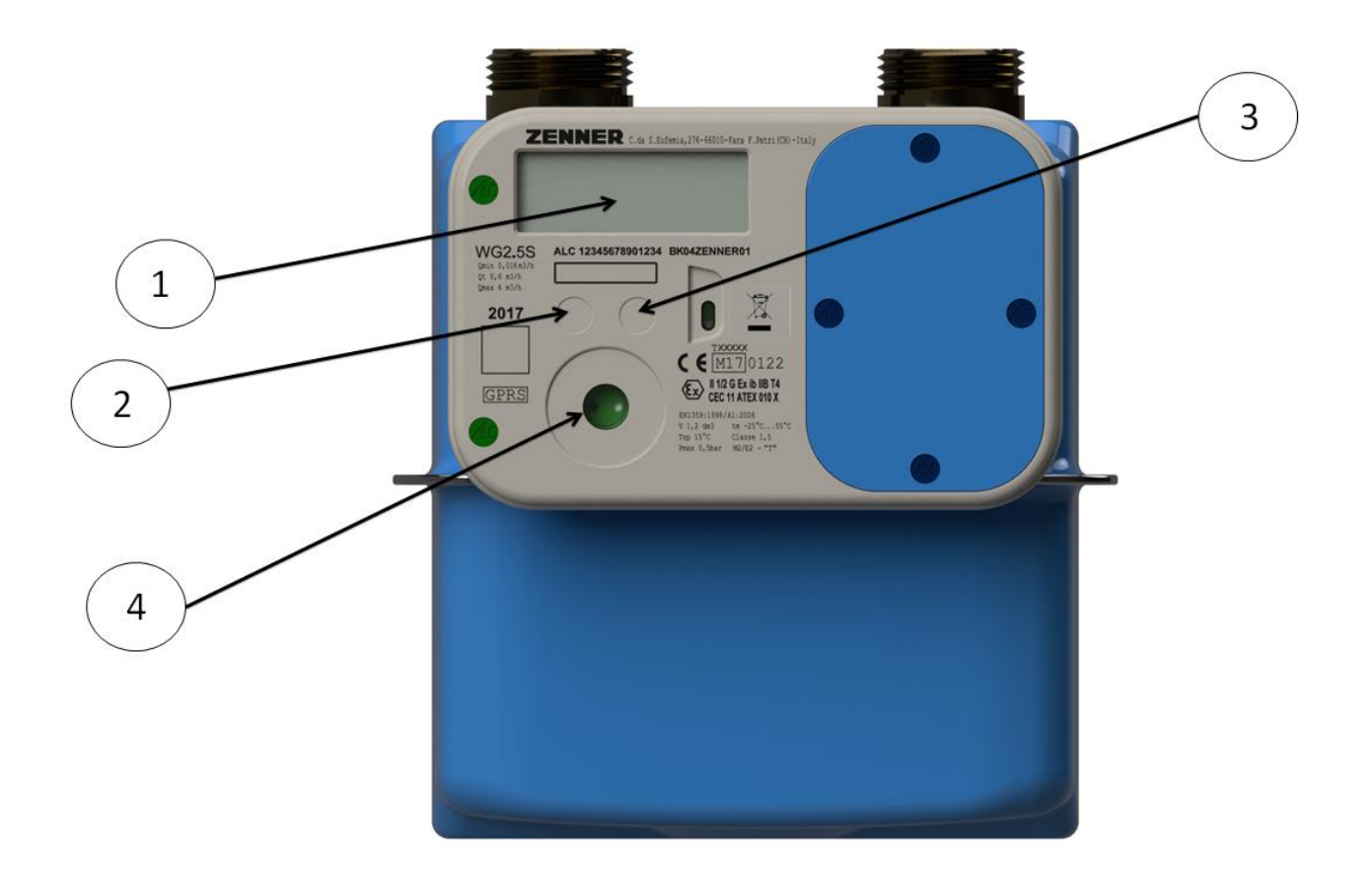

Si distinguono le seguenti parti:

- 1. Display
- 2. Tasto a sfioramento SX
- 3. Tasto a sfioramento DX
- 4. Interfaccia ottica

## VISUALIZZAZIONE INFORMAZIONI

In condizioni normali il display del dispositivo è spento, esso si attiva al primo sfioramento del tasto DX[3] di durata di almeno 4 secondi.

Lo sfioramento continuo (contatto prolungato) del tasto SX [2] permette di visualizzare in successione le voci dei Menù (*Menù Principale, Messaggio, Menù tecnico e Registro DL*).

Per accedere ai sottomenu , indicati dal simbolo  $\Xi$  , effettuare la pressione prolungata del tasto DX[3]

Il display dopo 30" di inattività ritorna nello stato di spento.

Ogni dato è identificato da un'etichetta.

Nella tabella che segue sono elencati tutti i dati in ordine di visualizzazione.

| MENU' PRINCIPALE    |                                                                                                    |  |
|---------------------|----------------------------------------------------------------------------------------------------|--|
| DATO                | DESCRIZIONE                                                                                                    |  |
| •••••               | tutti i segmenti del display sono accesi e alternativamente si spengono dopo 5"                                 |  |
| Vb                  | totalizzatore dei volumi alle condizioni termodinamiche di riferimento espresso in m <sup>3</sup> riportando    |  |
|                     | anche le prime 4 cifre decimali (esempio: 12345,1234). I metri cubi consumati sono quelli indicati              |  |
|                     | dai numeri avanti alla virgola.                                                                                 |  |
| D                   | data                                                                                                    |  |
| Н                   | ora                                                                                                    |  |
| ID                  | codice identificativo del punto di riconsegna                                                                   |  |
| SD                  | stato del dispositivo che può assumere i seguenti valori: <da configurare="">, <normale>,</normale></da>        |  |
| Attiva Sonda Ξ      | Permette di abilitare la porta ottica per la comunicazione locale(solo operatori).                              |  |
| →CTR                | Comunicazione bidirezionale secondo norme UNI-TS (solo operatori).                                              |  |
| →READOUT            | Comunicazione unidirezionale dei dati del dispositivo (solo operatori).                                         |  |
| F                   | fascia tariffaria in vigore; può assumere i valori <f1>, <f2>,<f3>, &lt; PT NON CONF&gt;</f3></f2></f1>         |  |
| DG                  | registro della diagnostica in cui vengono indicati i codici delle anomalie rilevate                             |  |
| SADI                | stato di alcuni ingressi digitali                                                                               |  |
| → MESSAGGI          | Sotto Menù "Messaggio" viene visualizzato un messaggio di testo per l'utente                                    |  |
| SV                  | stato elettrovalvola aperta, chiusa o abilitata all'apertura                                                    |  |
| Vb                  | totalizzatore dei volumi alle condizioni termodinamiche di riferimento espresso in m <sup>3</sup>               |  |
| ТА                  | totalizzatore dei volumi in allarme espresso in m <sup>3</sup>                                                  |  |
| PPR                 | m <sup>3</sup> di gas residui se è in vigore la modalità "prepagato". In caso contrario <pp non<="" th=""></pp> |  |
|                     | CONFIGURATO>                                                                                                    |  |
| РТ                  | identificativo del programma tariffario                                                                         |  |
| T1                  | totalizzatore dei volumi alle condizioni termodinamiche di riferimento in fascia 1 nel periodo di               |  |
|                     | fatturazione corrente                                                                                           |  |
| T2                  | totalizzatore dei volumi alle condizioni termodinamiche di riferimento in fascia 2 nel periodo di               |  |
|                     | fatturazione corrente                                                                                           |  |
| Т3                  | totalizzatore dei volumi alle condizioni termodinamiche di riferimento in fascia 3 nel periodo di               |  |
|                     | fatturazione corrente                                                                                           |  |
| QVA                 | portata massima nel periodo di fatturazione corrente                                                            |  |
| DF                  | data chiusura del periodo di fatturazione                                                                       |  |
| HF                  | ora chiusura del periodo di fatturazione                                                                        |  |
| VbP                 | totalizzatore dei volumi nel periodo di fatturazione precedente                                                 |  |
| ТАР                 | totalizzatore dei volumi in errore nel periodo di fatturazione precedente                                       |  |
| PTPRE               | identificativo del programma tariffario precedente                                                              |  |
| T1P                 | totalizzatore dei volumi in fascia 1 nel periodo di fatturazione precedente                                     |  |
| Т2Р                 | totalizzatore dei volumi in fascia 2 nel periodo di fatturazione precedente                                     |  |
| ТЗР                 | totalizzatore dei volumi in fascia 3 nel periodo di fatturazione precedente                                     |  |
| Qv                  | portata massima nel periodo di fatturazione precedente                                                          |  |
| Тb                  | temperatura di riferimento (valore fisso impostato a 15°C )                                                     |  |
| GSM                 | livello di ricezione del segnale GSM espresso in dBm                                                            |  |
| BT METR             | Percentuale carica della batteria metrologica                                                                   |  |
| ВТ СОМ              | Percentuale carica della batteria di comunicazione                                                              |  |
| VERSIONE            | versione del software                                                                                           |  |
| IdSW                | codice identificativo del software                                                                              |  |
|                     |                                                                                                    |  |
| → Menù tecnico Ξ    | Sotto Menù " Menù Tecnico" (solo operatori).                                                                    |  |
| Registro Scarichi Ξ | Lista degli aggiornamenti firmware effettuati dal dispositivo.                                                  |  |
|                     |                                                                                                    |  |

| MENU' MESSAGGIO |                    |  |
|-----------------|--------------------|--|
| DATO            | DESCRIZIONE        |  |
|                 | Messaggio di testo |  |